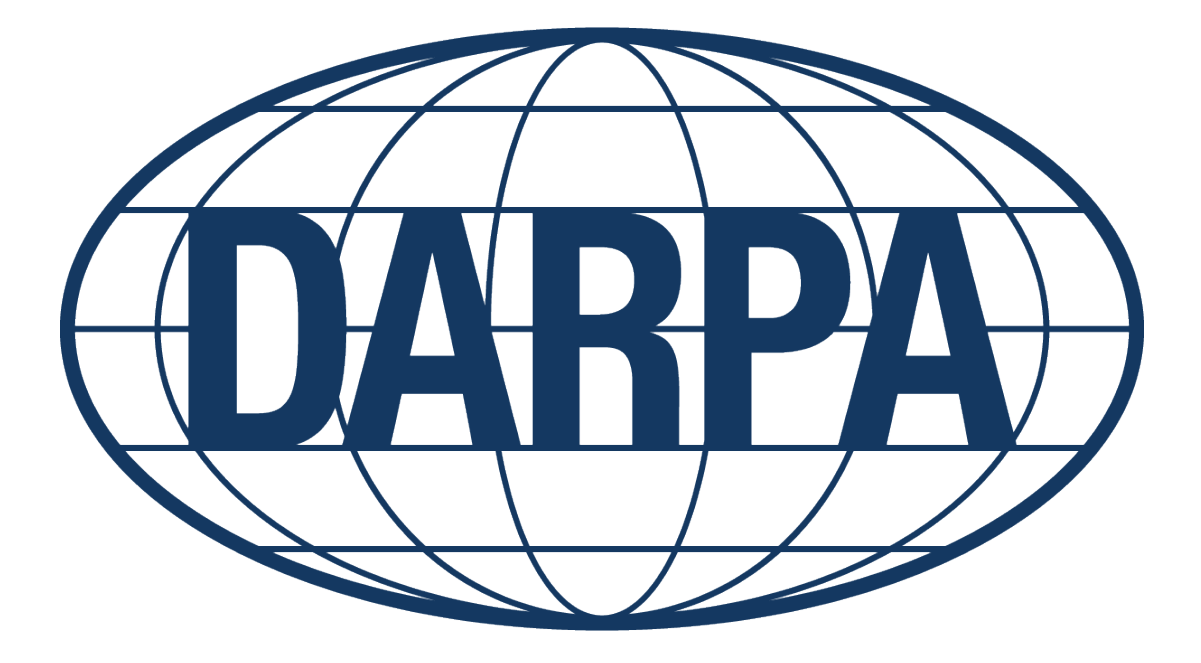

# DARPA Contracts Management Office NIST SP 800-171 Self-Assessment How-To Guide

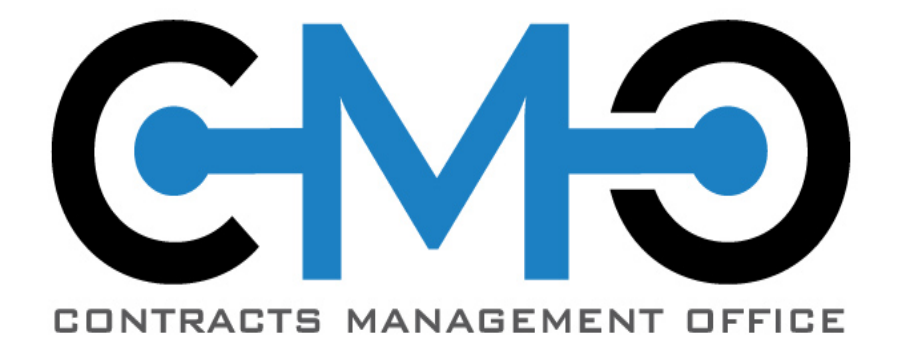

# <u>PART 1 – Generate NIST 800-171 Self-</u> <u>Assessment Score</u>

**COMPLETE IN PROJECT SPECTRUM PORTAL** 

https://www.projectspectrum.io/#/

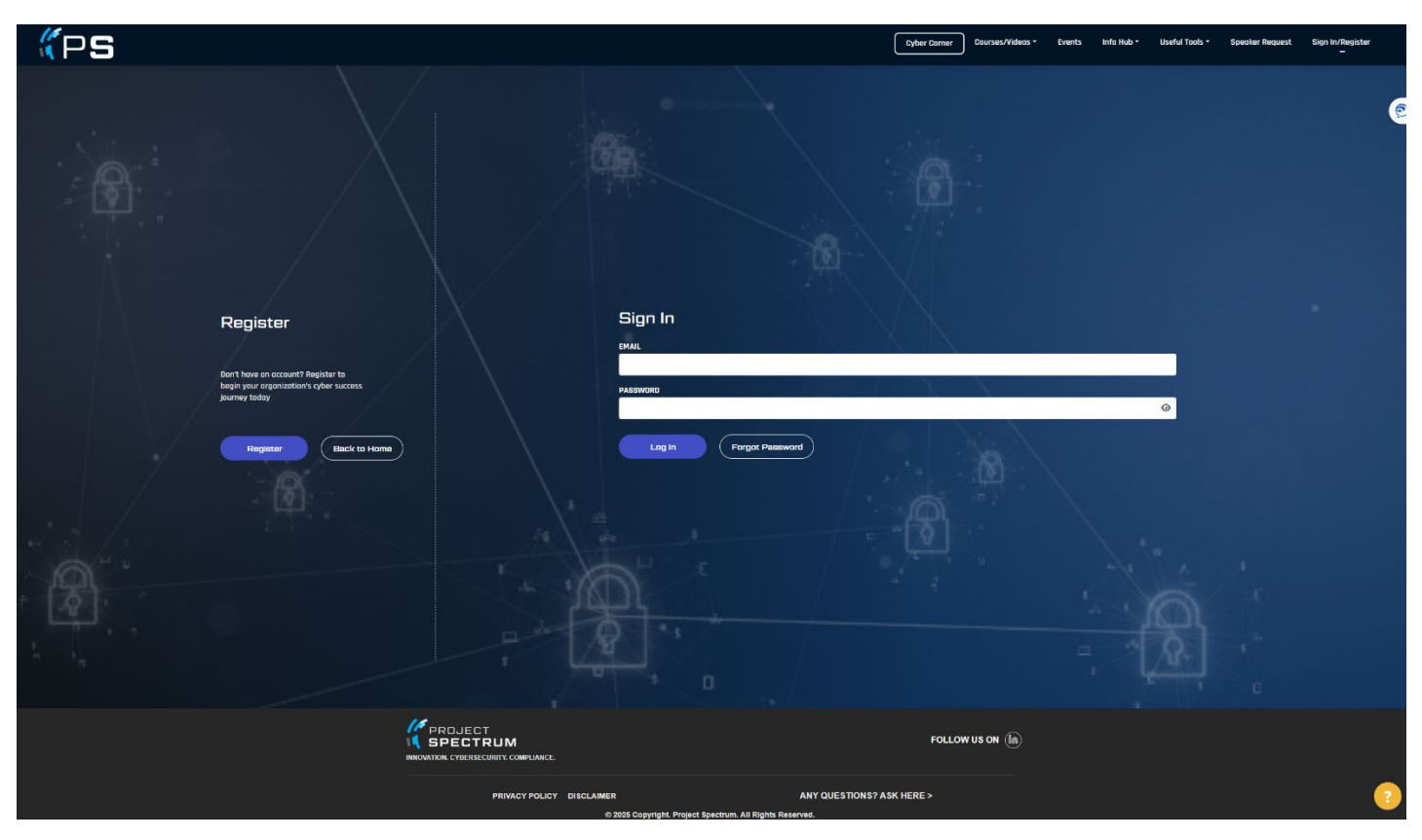

## <u>Step 1 – Create an Account on projectspectrum.io and log-in.</u>

## <u>Step 2 – From the top ribbon select Useful Tools -> Cyber Self Assessments</u>

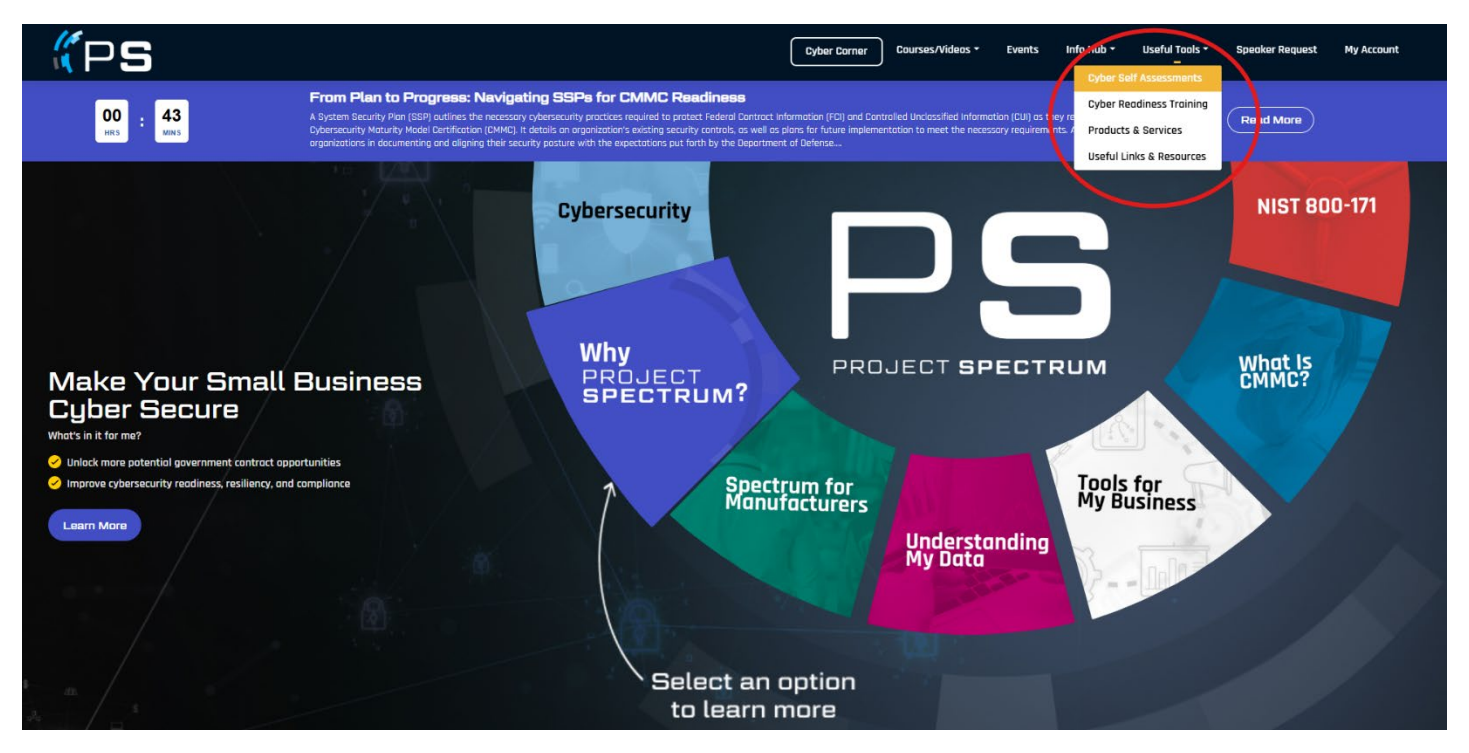

## Step 3 – Scroll down and select "Start Assessment" for the NIST 800 171 Self-

#### **Assessment**

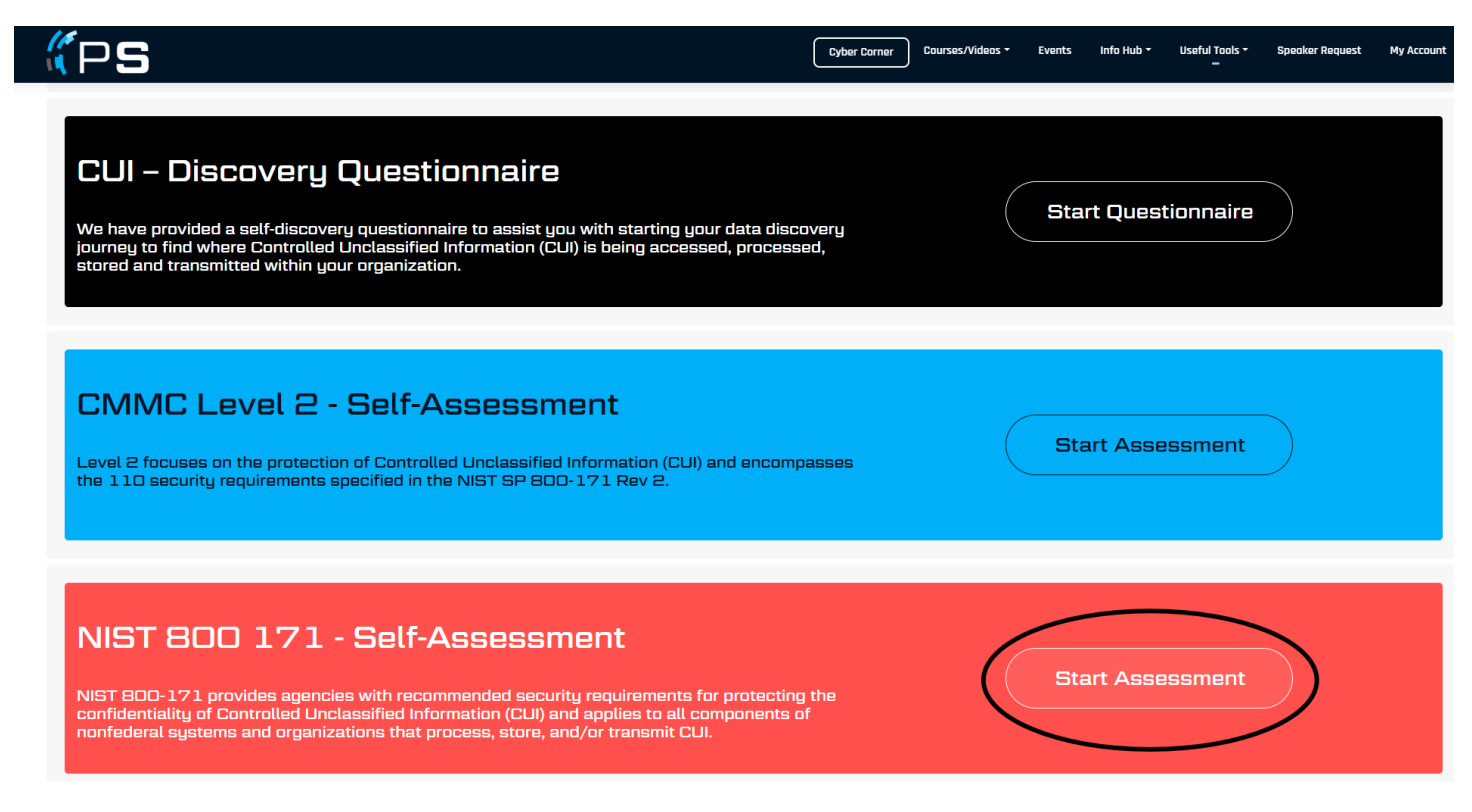

## <u>Step 4 – Complete Self-Assessment</u>

Note: The self-assessment is 110 questions and 14 pages, one page for each category as indicated by the gray bars at the top of the page. See next page for guidance on Q.86.

| ((PS                                                                                                    |                                                  | Cyber Corner             | Courses/Videos • Events | Infa Hub * Useful Taols *<br>– | Speaker Request | My Account |
|----------------------------------------------------------------------------------------------------|--------------------------------------------------|--------------------------|-------------------------|--------------------------------|-----------------|------------|
|                                                                                                    | NIST 800-171<br>Reck To Readinate Check          |                          |                         |                                |                 |            |
| NIST 800-1771 - Self-Assessment<br>Autoreme Audit flexification<br>Access and and Configur and incident Media Persane Physical Risk Security Domain Information<br>Contral Training Accounts Manager Authents Rescons Mainteen Protectio Assessme Research Protectio Integrity |                                                  |                          |                         |                                |                 |            |
| Access Control These questions ski about your policies to control access to your company's network systems. Do you limit information system access to authorized users, processes acting on behalf of authorized users, a Tooltip   Explainer Video                            | d devices (including other information systems)? |                          |                         |                                |                 |            |
| Authorized users are identified.                                                                                                    | Ye                                               | es 🔿 No 🔿 Not Applicable | Answer Loter            |                                |                 |            |
| Processes acting an behalf of authorized users are identified.                                                                                                    | () Ye                                            | es 💿 No 🔵 Not Applicable | Answer Loter            |                                |                 |            |
| Devices (and other systems) authorized to connect to the system are identified.                                                                                                    | • Ye                                             | es 🔿 No 🔿 Not Applicable | Answer Loter            |                                |                 |            |
| System access is limited to authorized users.                                                                                                    |                                                  | es 🔿 No 🔿 Not Applicable | Answer Later            |                                |                 |            |
| System access is limited to processes acting on behalf of authorized users.                                                                                                    | ⊖ Ye                                             | es 🖲 No 🔿 Not Applicable | Answer Loter            |                                |                 |            |
| System access is limited to authorized devices (including other systems).                                                                                                    | <ul> <li>۲</li> </ul>                            | es 🔿 No 🔿 Not Applicable | Answer Later            |                                |                 |            |
| 2. Do you limit information system access to the types of transactions and functions that authorized users are pr Tooltip   Explainer Video                                                                                                    | mitted to execute?                               |                          |                         |                                |                 |            |
| The types of transactions and functions that authorized users are permitted to execute are defined.                                                                                                    | ۹ ۷۵                                             | os 🔿 No 🔿 Not Applicable | Answer Later            |                                |                 |            |
| System access is limited to the defined types of transactions and functions for authorized users.                                                                                                    | Ye                                               | as 🔿 No 🚫 Not Applicable | Answer Loter            |                                |                 |            |

Note: You will not be able to complete the NIST Self-Assessment and have a score generated until you have a System Security Plan completed. If you already have a system security plan you are able to answer Q.86 and generate a score if all answers are marked "yes" If any answers are "no" you will need to update your System Security Plan to ensure all answers can be "yes."

| (PS                                                                                                    | Cyber Carner Courses/Videos • Events Info Hub • Useful Tools • Speaker Request My Account<br>–                                                                                                    |
|----------------------------------------------------------------------------------------------------|----------------------------------------------------------------------------------------------------|
| Tooltip   Explainer Video                                                                                                    |                                                                                                    |
| Security controls are monitored on an ongoing basis to ensure the continued effectiveness of these controls.                                                                                                    | Yes No Not Applicable Answer Later                                                                                                    |
| 86. Do you develop, document, and periodically update system security plans that describe system boundaries, sy with or connections to other systems? Warning: If the System Security Plan is not developed or does not exist, the NIST 800-171 Assessment is incomple | ystem environments of operation, how security requirements are implemented, and the relationships<br>lete and the final score will not be provided. You may continue as is without formal results. |
| > Tooltip   Explainer Video                                                                                                    |                                                                                                    |
| A system security plan is developed.                                                                                                    | ◯ Yes ◯ No ◯ Not Applicable                                                                                                    |
| The system boundary is described and documented in the system security plan.                                                                                                    | Yes No Not Applicable  Answer Later                                                                                                    |
| The system environment of operation is described and documented in the system security plan.                                                                                                    | Yes No Not Applicable  Answer Later                                                                                                    |
| The security requirements identified and approved by the designated authority as nonapplicable are identified.                                                                                                    | Yes No Not Applicable  Answer Later                                                                                                    |
| The method of security requirement implementation is described and documented in the system security plan.                                                                                                    | Yes No Not Applicable  Answer Later                                                                                                    |
| The relationship with ar connection to other systems is described and documented in the system security plan.                                                                                                    | Yes No Not Applicable  Answer Later                                                                                                    |
| The frequency to update the system security plan is defined.                                                                                                    | Yes No Not Applicable  Answer Later                                                                                                    |
| System security plan is updated with the defined frequency.                                                                                                    | Yes No Not Applicable Answer Later                                                                                                    |
|                                                                                                    |                                                                                                    |

# <u>Step 5 – Download & Complete System Security Plan (if applicable; if not applicable, skip to</u>

#### <u>step 6)</u>

Note: A template System Security Plan is available on Project Spectrum. Navigate to window top ribbon "Info Hub" -> "Client Templates" -> Scroll down to System Security Plan (SSP) -> Check box & Click "Download Checked."

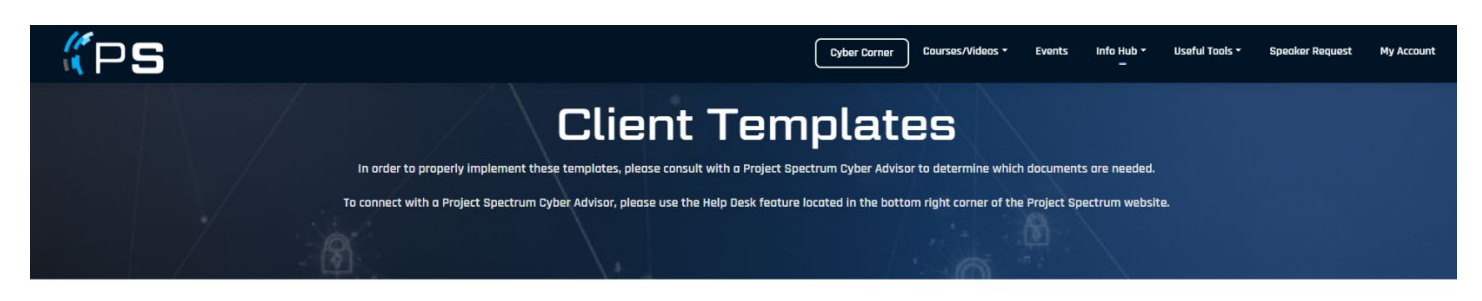

#### Select up to 6 templates to download at a time

| Search by Title              |   | 🜩 Template Title              | ¢ Category                        | ¢ Level | Details |
|------------------------------|---|-------------------------------|-----------------------------------|---------|---------|
| Type and enter to search     |   |                               |                                   |         |         |
| Categories:                  |   | System Configuration Settings | Access Control                    | Level 1 | Preview |
| Search Category              | • | Contract Contract Contract    |                                   | 1       |         |
| Levels:                      |   | System Scon Log               | System and information integrity  | Level 1 | Preview |
| Search Level                 | • | System Security Plan (SSP)    | General                           |         | Preview |
| Selected Templates: (1)      |   |                               |                                   |         |         |
| * System Security Plan (SSP) |   | User Identification Policy    | Identification and Authentication | Level 1 | Preview |
| Downlaad Checked             | 0 | Visitor Management Policy     | Physical Protection               | Level 1 | Preview |
|                              |   | VPN Configuration Details     | Access Control                    | Level 1 | Preview |

Note: For assistance in understanding each requirement, you may use the "Explainer Video" linked with each requirement in the NIST 800-171 Self-Assessment Questionnaire

### Step 6 – Complete NIST 800-171 Self-Assessment & Obtain Score

Note: If you needed to complete or update your System Security Plan please ensure you completed Q.86 before completing assessment or your score will not be generated.

| (PS                                                                                                    | Cyber Corner        | Courses/Vide | eos - Events    | Info Hub 🕶 | Useful Tools - | Speaker Request | My Account |
|----------------------------------------------------------------------------------------------------|---------------------|--------------|-----------------|------------|----------------|-----------------|------------|
|                                                                                                    |                     |              |                 |            |                |                 |            |
| 108. Do you perform periodic scans of the information system and real-time scans of files from external sources a         | as files are downlo | baded, open  | ed, or executed | ?          |                |                 |            |
| > Tooltip   Explainer Video                                                                                               |                     |              |                 |            |                |                 |            |
| The frequency for molicious code scons is defined.                                                                        |                     | Yes 🔿 No     | 🔘 Not Applicab  | le 🔿 Answe | er Later       |                 |            |
| Malicious cade scans are performed with the defined frequency.                                                            | ۲                   | Yes 🔿 No     | 🔿 Not Applicab  | le 🔿 Answe | er Later       |                 |            |
| Real-time malicious code scans of files from external sources as files are downloaded, opened, ar executed are performed. | ۲                   | Yes 🔿 No     | 🔿 Not Applicab  | le 🔿 Answe | er Later       |                 |            |
| 109. Do you monitor organizational systems, including inbound and outbound communications traffic, to detect at           | ttacks and indicat  | ors of poten | tial attacks?   |            |                |                 |            |
| > Tooltip   Explainer Video                                                                                               |                     |              |                 |            |                |                 |            |
| The system is monitored to detect attacks and indicators of potential attacks.                                            | ۲                   | Yes 🔿 No     | 🔘 Not Applicab  | le 🔿 Answe | er Later       |                 |            |
| Inbound communications traffic is monitored to detect attacks and indicators of potential attacks.                        | ۲                   | Yes 🔿 No     | 🔿 Not Applicab  | le 🔿 Answe | er Later       |                 |            |
| Outbound communications traffic is monitored to detect attacks and indicators of potential attacks.                       | ۲                   | Yes 🔿 No     | 🔿 Not Applicab  | le 🔿 Answe | er Later       |                 |            |
| 110. Do you identify unauthorized use of organizational systems?                                                          |                     |              |                 |            |                |                 |            |
| > Tooltip   Explainer Video                                                                                               |                     |              |                 |            |                |                 |            |
| Authorized use of the system is defined.                                                                                  | ۲                   | Yes 🔿 No     | 🔿 Not Applicab  | le 🔿 Answe | er Later       |                 |            |
| Unauthorized use of the system is identified.                                                                             | ۲                   | Yes 🔿 No     | 🔘 Not Applicab  | le 🔿 Answe | er Later       |                 | $\frown$   |
| Previous                                                                                                    |                     |              |                 |            |                | (               | Complete   |
|                                                                                                    |                     |              |                 |            |                |                 | $\sim$     |

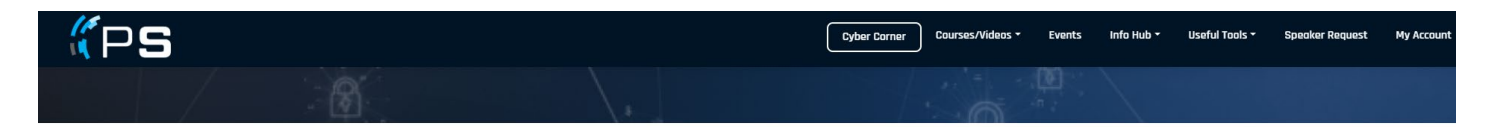

#### NIST 800-171 - Self-Assessment

| Your Assessment is complete.                                                                                        |                                                                                                    |  |  |  |  |
|----------------------------------------------------------------------------------------------------|----------------------------------------------------------------------------------------------------|--|--|--|--|
| NIST 800-177 provides agencies with recommended security requirements for protecting the confident<br>score: 48/110 | tiality of CUI and applies to all components of nonfederal systems and organizations that process, store, and/or transmit CUI. Your |  |  |  |  |
|                                                                                                    | 48/110                                                                                                    |  |  |  |  |
| Print Answers                                                                                                    | Print Answers Export to CSV                                                                                                    |  |  |  |  |
|                                                                                                    |                                                                                                    |  |  |  |  |
| Ga to Dashboard                                                                                                    | Back to Cyber Readiness Check                                                                                                    |  |  |  |  |

# YOU DO NOT NEED A PERFECT SCORE TO SATISFY THE NIST REQUIREMENT IN THE SPRS PORTAL.

# <u>PART 2 – Input NIST 800-171 Self-</u> <u>Assessment Score into Supplier</u> <u>Performance Risk System (SPRS)</u>

# COMPLETE IN SUPPLIER PERFORMANCE RISK SYSTEM

https://www.sprs.csd.disa.mil/access.htm

Quick Entry Guide Source: https://www.sprs.csd.disa.mil/nistsp.htm

# Supplier Performance Risk System

NIST SP 800-171 Quick Entry Guide

NIST SP 800-171 QUICK ENTRY GUIDE VERSION 4.0

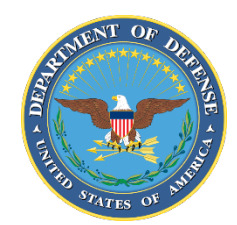

NSLC PORTSMOUTH BLDG. 153-2 PORTSMOUTH NAVAL SHIPYARD, PORTSMOUTH, NH 03804-5000

Approved for public release, distribution is unlimited.

- 1. NIST SP 800-171 Assessment Database: The purpose of the National Institute of Standards and Technology (NIST) Special Publication (SP) 800-171 is to protect Controlled Unclassified Information (CUI) in Nonfederal Systems and Organizations. This database contains data associated with NIST SP 800-171 Assessments.
- 2. PIEE Access: A "SPRS Cyber Vendor User" role is required to enter Basic Assessment information. Step-by-step PIEE Access Instructions can be found here. <u>https://www.sprs.csd.disa.mil/access.htm</u>
- 3. SPRS Application Access: To Access SPRS, follow the below steps:
  - a. <u>PIEE</u> landing page: <u>https://piee.eb.mil/</u>
  - b. Click "log-in" and follow prompted log-in steps

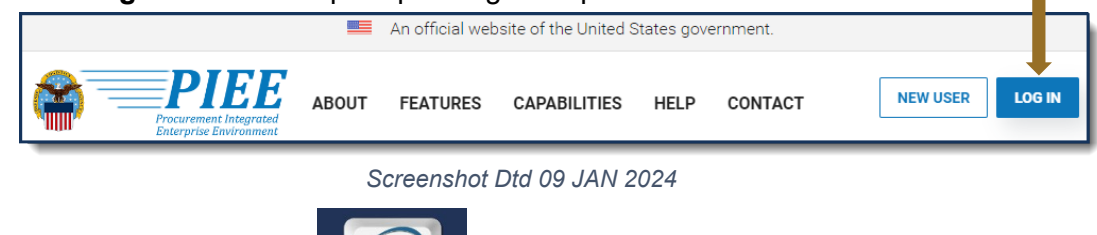

SPR

c. Select the **SPRS** Icon:

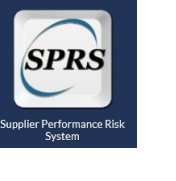

- d. Select the Cyber Reports module:
- **3.1** Select the desired Hierarchy from the drop down and click the **Run Cyber Reports** button. The first CAGE displayed is the CAGE that is associated with the user's PIEE profile. The CAGE in parenthesis is the hierarchy, the Highest Level Owner (HLO) reported to SPRS, that the PIEE profile CAGE is associated with.

**<u>NOTE</u>**: An asterisk \* indicates the user has the SPRS Cyber Vendor User role (access to add/edit) for this CAGE/Hierarchy.

Cyber Reports

| Company Hierarchy:      | Please select CAGE from the list to view its hierarchy | Run Cyber Reports |
|-------------------------|--------------------------------------------------------|-------------------|
| An asterisk * indicate: | Please select CAGE from the list to view its hierarchy | <b></b>           |
|                         | Select 1 CAGE                                          |                   |
|                         | ZSP01* (HLO: ZSP01)                                    |                   |
|                         |                                                        |                   |

**3.2** Navigate to the NIST SP 800-171 Assessments tab and select the **Add New Assessment** button.

|                                                                     |                         | CYBER S              | ECURITY RE             | EPORTS                |                                 |                                             | +                             | ♠ 🖞 🖞    | 0   | ⊅∣∎ |
|---------------------------------------------------------------------|-------------------------|----------------------|------------------------|-----------------------|---------------------------------|---------------------------------------------|-------------------------------|----------|-----|-----|
| Back                                                                |                         | CAGE Code            | COMPANY<br>e: ZSP01* ( | A1<br>(HLO: ZSP01)    |                                 |                                             |                               |          |     |     |
| Company Hierarchy Overview NIST SP 800-                             | 71 Assessments Criteria | Search Guidance      |                        |                       |                                 |                                             |                               |          |     |     |
|                                                                     | A                       | dd New Assessn       | nent: Add              | New NIST Assessm      | ent                             |                                             |                               |          |     |     |
| Basic Medium High Virtual High On-S                                 | e                       |                      |                        |                       |                                 |                                             |                               |          |     |     |
| Report Generated : 01/08/2024 08:32:22 AM ET                        |                         |                      |                        |                       |                                 |                                             |                               |          |     |     |
| Edit/<br>Delete : DoD Unique<br>Identifier : Included<br>(UID) CAGE | Company Name            | Assessment :<br>Date | Score :                | Assessment :<br>Scope | Plan Of<br>Action :<br>Completi | System Security<br>Plan (SSP) :<br>Assessed | SSP<br>Version/ :<br>Revision | SSP Dat  | e i |     |
| SB00020961<br>Details ZSP02                                         | COMPANY A2              | 01/01/2024           | 110                    | ENTERPRISE            | N/A                             | Company A SSP                               |                               | 12/01/20 | 023 | •   |

**<u>NOTE</u>**: CAGE Hierarchy is imported from the System for Award Management (SAM). Contact your company's Electric Business Point of Contact (EBPOC) listed at SAM.gov so they can correct the hierarchy in SAM. Updates typically flow to SPRS within 48 hours.

**3.3 Enter Assessment Details:** Enter data in the form and select "Save":

**<u>NOTE</u>**: The Assessment Methodology and System Security Plan should be completed prior to entering assessment summary results within SPRS.

| Enter Assessment Details                           |  |
|----------------------------------------------------|--|
| Assessment Date:                                   |  |
| MM/DD/YYYY                                         |  |
| Assessment Score:                                  |  |
| Assessing Scope:                                   |  |
| Select                                             |  |
| Plan of Action Completion Date:                    |  |
| MM/DD/YYYY E                                       |  |
| System Security Plan (SSP) Assessed:               |  |
| Document Name                                      |  |
| SSP Version/Revision:                              |  |
|                                                    |  |
| SSP Date:                                          |  |
| MM/DD/YYYY E                                       |  |
| Included CAGE(s):                                  |  |
| Open CAGE Hierarchy                                |  |
| Multiple CAGE codes should be delimited by a comma |  |
| Save                                               |  |

A **DoD Unique Identifier (UID)** is automatically assigned to each newly saved assessment. The DoDUID is a 10-digit alphanumeric number where the first two letters delineate the confidence level of the assessment; Basic, Medium, and High confidence levels start with SB, SM, SH respectively.

**3.4 Assessment Edit/Delete:** The user may update as necessary to reflect the company's current status. To edit assessment details, click the pencil icon located within the Basic tab of the NIST SP 800-171 Assessments tab.

**<u>NOTE</u>**: The Basic Confidence Level is the only assessment that can be maintained (add/edit/delete) by vendors.

| 1 | Bosic Medi      | um High Virtual H                   | High On-Site     |                |                      |         |                       |                                   |                                             |                               |            |
|---|-----------------|-------------------------------------|------------------|----------------|----------------------|---------|-----------------------|-----------------------------------|---------------------------------------------|-------------------------------|------------|
|   | Edit/<br>Delete | DoD Unique<br>Identifier :<br>(UID) | Included<br>CAGE | Company Name : | Assessment :<br>Date | Score : | Assessment :<br>Scope | Plan Of Action<br>Completion Date | System Security<br>Plan (SSP) :<br>Assessed | SSP<br>Version/ :<br>Revision | SSP Date : |
|   |                 | SB00020881<br>Details               | ZSP01            | COMPANY A1     | 12/20/2023           | 99      | ENTERPRISE            | 12/18/2024                        | TEST SSP Document<br>Name                   | 1.2                           | 12/20/2023 |
|   |                 | SB00020407<br>Details               | ZSP02            | COMPANY A2     | 06/01/2019           | 110     | ENTERPRISE            | N/A                               | Test                                        | v2.0                          | 06/01/2018 |

**<u>NOTE</u>**: Assessments results turn red when the assessment date expands beyond three years.